## **UOB Troubleshooting** (correct as at 4 March 2014)

| Issue                                                          | Answer                                                                                           |
|----------------------------------------------------------------|--------------------------------------------------------------------------------------------------|
| Why can't I access my unit after logging into the UOB?         | You are not recorded as the Unit Coordinator (UC) in Student One. Contact the Faculty            |
|                                                                | student services office to update mormation in student one.                                      |
| I am unable to publish my Unit Outline because the system      | Log into Oasis and update personal details in the My Employment tab.                             |
| says that my Unit Coordinator details are incorrect.           |                                                                                                  |
| I am a sessional academic and don't have an office or          | Enter "Off campus" in the room field and include the phone number of an administration           |
| complete my contact details?                                   | contact from the School or Department.                                                           |
| · · ·                                                          |                                                                                                  |
| How do I enter contact details for additional teaching staff   | Manually enter details of teaching staff if their staff ID is not available. Alternatively, when |
| for whom contact details are not available of incorrect:       | manually.                                                                                        |
| Assessment Tasks/Unit Learning Outcomes are producing          | The formatting in Student One is incorrect. Contact the Faculty Student Services Office to       |
| a formatting error.                                            | correct formatting in Student One.                                                               |
| The Syllabus, Requisite Information, Assessment Tasks          | The information in Student One is incorrect. Contact the Faculty Student Services Office to      |
| and/or Unit Learning Outcomes are incorrect.                   | update information in Student One.                                                               |
| The Fultion Pattern is incorrect.                              | be consistent with the tuition pattern in Student One.                                           |
|                                                                |                                                                                                  |
| I'd like the lecture/seminar time automatically inputted.      | This data is not captured in Student One and so cannot be extracted by the UOB system.           |
|                                                                | Timetabling is managed by a different system so needs to be entered manually.                    |
| Do I have to re-enter information for different availabilities | The UOB has the capacity to do this. A copy feature exists where a unit outline can be copied    |
| of a unit?                                                     | Into other availabilities and edited as required.                                                |
|                                                                |                                                                                                  |

| Can I give another staff member access in order to help me<br>create my unit outline?                                                                               | You can assign contributor access to another Curtin staff member. Click on "Contributor<br>access" from the menu on the top left hand side and input the staff member's ID number.<br>Select the availabilities you wish to give them access to and click "Confirm". Please note:<br>Those with contributor access are unable to publish a unit outline. This authority lies with the<br>Unit Coordinator only.<br>As this is a mandatory field, a staff ID must be entered.                                                             |
|----------------------------------------------------------------------------------------------------|----------------------------------------------------------------------------------------------------|
| My Program Calendar stretches past the edge of the page<br>and not all columns are visible to students.                                                             | The URL display name needs to be shortened.<br>For example, if your URL is " <u>https://ctl.curtin.edu.au/using_blackboard/olas/olas_guide.cfm</u> "<br>when you use the Insert Link button in the text box editor, the title should be renamed to<br>OLAS – Using Blackboard, or something similar.                                                                                                    |
| My Program Calendar is not formatted correctly<br>OR<br>The font size of my unit outline is too small.                                                              | <ul> <li>Formatting issues are still occurring, particularly when Program Calendars are being copied into the UOB. These errors can be minimised by: <ul> <li>specifying relative rather than absolute widths in the table</li> <li>avoiding merging rows and columns</li> <li>avoiding long paragraphs of text within table cells</li> <li>minimising use of URLs within table cells, especially long URLs</li> <li>using portrait, rather than landscape page layout when creating the program calendar in Word</li> </ul> </li> </ul> |
|                                                                                                    | Also we have found that row numbering in table columns will occasionally be translated<br>incorrectly when copying tables from Word. The numbering will have to be manually<br>corrected in the UOB text editor.<br>Text colouring/shading in paragraphs/tables created in Word is generally not copied across<br>into the UOB when copying/pasting. This will have to be re-added within the text editors.                                                                                                    |
| I have published my unit outline but I now realise that<br>there are mistakes that need to be corrected. How do I<br>arrange for my unit outline to be unpublished? | Unit outlines are required to be published at least one week prior to the commencement of the study period. A request for a unit outline to be unpublished should be sent to Eric Martini (Eric.Martini@curtin.edu.au).<br>If this request is received within one week of the study period commencing (or during the study period) then an email from the relevant Head of School / Department granting approval for a unit outline to be unpublished is also required.                                                                  |